# รูปแบบการลงทะเบียนเรียนของมหาวิทยาลัยรามคำแหง

การลงทะเบียนเรียนเป็นกระบวนการหนึ่งในการเรียนการสอน ที่นักศึกษาต้องคำเนินการทุกภาค เรียน ปัจจุบันมหาวิทยาลัยรามคำแหงมีการลงทะเบียนเรียนปีละ 7 ครั้งตามลำคับคังนี้

- 1. การลงทะเบียนเรียนนักศึกษาสมัครใหม่ภาค 1
- การลงทะเบียนเรียนนักศึกษาเก่าภาค 1
- การถงทะเบียนสอบซ่อมของภาค 1
- 4. การลงทะเบียนเรียนนักศึกษาสมัครใหม่ภาค 2
- การลงทะเบียนเรียนนักศึกษาเก่าภาค 2
- 6. การถงทะเบียนเรียนภาคฤดูร้อน
- 7. การลงทะเบียนเรียนสอบซ่อมของภาค 2 และภาคฤดูร้อน

ในการลงทะเบียนเรียนแต่ละครั้ง จะมีนักศึกษามาลงทะเบียนเรียนตั้งแต่ 140,000 – 180,000 คน ต่อภาคเรียน มหาวิทยาลัยจึงพยายามที่จะอำนวยความสะดวกให้นักศึกษาได้เลือกใช้บริการที่เหมาะสมกับ ตนเอง โดยการจัดให้มีการลงทะเบียนเรียนได้หลายรูปแบบ

## ข้อมูลที่นักศึกษาควรทราบก่อนการลงทะเบียนเรียนแต่ละครั้ง มีดังนี้

- 1. กำหนดวันลงทะเบียนเรียนแต่ละช่องทาง เพื่อจะได้ดำเนินการภายในเวลาที่กำหนด
- ตารางกำหนดรหัสประจำตัวนักศึกษา กรณีลงทะเบียนเรียนด้วยตนเองที่มหาวิทยาลัย เพื่อ ตรวจสอบว่ามหาวิทยาลัยกำหนดให้มาลงทะเบียนเรียนวันใด
- ประกาศกระบวนวิชาที่เปิดสอนพร้อมกับวันและเวลาสอบไล่ (ม.ร.30) เพื่อเลือกลงทะเบียน กระบวนวิชาที่วันเวลาสอบไม่ซ้ำซ้อนกัน นักศึกษาสามารถดูรายละเอียดกระบวนวิชาที่เปิด สอนได้จากหนังสือพิมพ์ข่าวรามคำแหงที่มหาวิทยาลัยจัดส่งให้ที่บ้าน หรือดูที่บอร์ดคณะ ที่สวป. และที่อาคารเวียงกำ
- ดูหลักสูตรของคณะที่เข้าศึกษา โดยลงทะเบียนเรียนตามแผนกำหนดการศึกษาของคณะและ สาขาวิชาที่เรียน ซึ่งกระบวนวิชาเหล่านั้นต้องเปิดสอนใน ม.ร.30 ของภากเรียนนั้น ๆ ด้วย

# รูปแบบการลงทะเบียนเรียน

# 1. การลงทะเบียนเรียนด้วยตนเองที่มหาวิทยาลัย

เป็นการลงทะเบียนเรียนด้วยแถบรหัสกระบวนวิชา (Bar Code) มีวิธีดำเนินการดังนี้

- 1) เอกสารที่ใช้ในการลงทะเบียนเรียนประกอบด้วย
  - 1.1 สมุดลงทะเบียน (ม.ร.36)
  - 1.2 สมุดแถบรหัสกระบวนวิชา (ม.ร.37) (ม.ร.36 และ ม.ร.37 มีจำหน่ายที่สำนักพิมพ์ ราคาชุดละ 55 บาท ใช้ลงทะเบียนได้จน จบการศึกษา)
  - 1.3 บัตรประจำตัวนักศึกษา
- 2) สิ่งที่ต้องคำเนินการก่อนกำหนดวันลงทะเบียน
  - 2.1 เขียนชื่อ นามสกุล และรหัสประจำตัวนักศึกษา ตามที่ระบุไว้ทางค้านซ้ายของสมุด ลงทะเบียน(ม.ร.36)
  - 2.2 สอดบัตรประจำตัวนักศึกษาลงในช่องพลาสติก ทางด้านซ้ายตอนล่างของสมุด ลงทะเบียน โดยให้ด้านที่มีแถบรหัสประจำตัวอยู่ด้านบน
  - 2.3 ตรวจสอบรายชื่อกระบวนวิชาที่ต้องการจะลงทะเบียนเรียน จาก ม.ร.30 ของภาค เรียนนั้น ๆ
  - 2.4 ตัดแถบรหัสกระบวนวิชาที่จะลงทะเบียนเรียนจากสมุดแถบรหัส (ม.ร.37)

## ภาพตัวอย่างแถบรหัสกระบวนวิชา

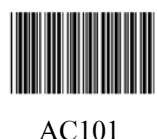

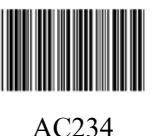

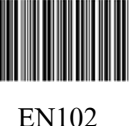

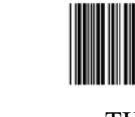

TH103

- 2.5 สอดแถบรหัสกระบวนวิชาลงในช่องพลาสติกด้านขวาของสมุดลงทะเบียน ตั้งแต่ หมายเลข 1,2,3... ตามลำดับ โดยเรียงตามตัวอักษร A – Z
- 2.6 ตัดแถบรหัสจำนวนหน่วยกิตรวมที่จะลงทะเบียนจากสมุดแถบรหัส แล้วสอดลงใน ช่อง "จำนวนหน่วยกิต"
- 2.7 นักศึกษาที่คาดว่าจะจบการศึกษาในภาคเรียนนั้น ๆ ให้ทำเครื่องหมาย "X" ลงใน ช่องหน้าข้อความ "ขอจบการศึกษา"

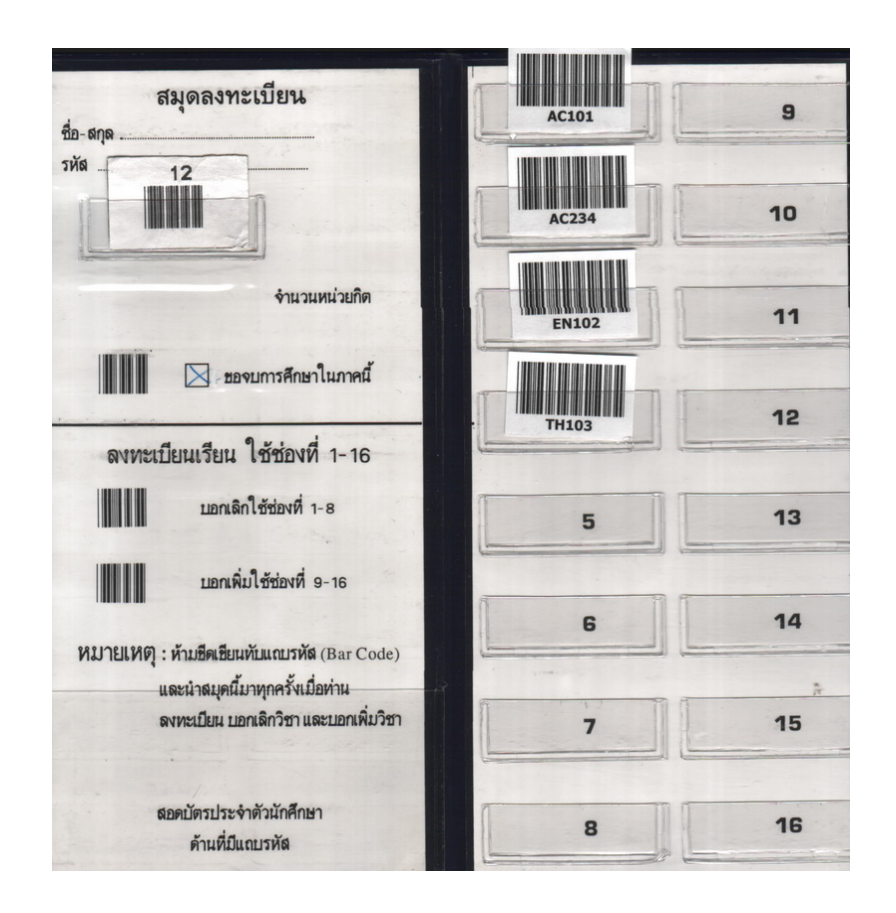

## ภาพตัวอย่างสมุดลงทะเบียนที่เตรียมเรียบร้อยแล้ว(ม.ร.36)

- 3) ขั้นตอนการถงทะเบียนเรียนที่มหาวิทยาลัย
  - กรณีชำระค่าลงทะเบียนเป็นเงินสด
  - 3.1 นำสมุดลงทะเบียน (ม.ร.36) ที่คำเนินการตามขั้นตอนข้างต้นแล้วยื่นให้เจ้าหน้าที่ตาม เกาน์เตอร์ (ช่องที่ 3 – 51) ที่อาการเวียงกำ (VKB) พร้อมทั้งเตรียมเงินให้พอดีกับก่า ลงทะเบียน
  - 3.2 เจ้าหน้าที่บันทึกข้อมูลการลงทะเบียนและรับชำระเงิน
  - 3.3 นักศึกษารับใบเสร็จรับเงิน และสมุดลงทะเบียน (ม.ร.36) คืน เพื่อใช้ลงทะเบียนครั้ง ต่อไป และเก็บใบเสร็จรับเงินไว้เป็นหลักฐานในการเข้าสอบ
  - 3.4 นักศึกษาตรวจความถูกต้องของข้อมูลในใบเสร็จรับเงิน หากพบข้อผิดพลาดให้ทัก ท้วงทันที มิฉะนั้นจะถือว่าถูกต้องแล้ว
  - กรณีชำระค่าลงทะเบียนด้วยบัตร VISA ELECTRON
  - 1. ต้องใช้บัตรประจำตัวนักศึกษาแบบ VISA ELECTRON ของธนาคารทหารไทย
  - ต้องฝากเงินถ่วงหน้าในบัญชีธนาคารทหารไทยตามหมายเลขบัญชีที่มหาวิทยาลัยเปิดไว้ ให้

- 3. เมื่อหักเงินค่าลงทะเบียนแล้ว จะต้องมีเงินคงเหลือในบัญชีไม่ต่ำกว่า 100 บาท
- นักศึกษาต้องมาลงทะเบียนเรียนด้วยตนเอง เพราะด้องเซ็นชื่อในสลิปค่าลงทะเบียน ด้วย
- 5. ยื่นสมุดลงทะเบียนที่เกาน์เตอร์ช่อง 52 55 ที่อาการเวียงกำ

## 2. การลงทะเบียนเรียนทางไปรษณีย์

### ข้อปฏิบัติ

1. ต้องส่งเอกสารโดยจดหมายลงทะเบียนตอบรับทางไปรษณีย์ จ่าหน้าซองถึง

ผู้อำนวยการ

สำนักบริการทางวิชาการและทดสอบประเมินผล

มหาวิทยาลัยรามคำแหง

ปทฝ. รามคำแหง กรุงเทพ ๆ 10241

- 2. เอกสารที่ต้องส่งตามข้อ 1 มีดังนี้
  - 2.1 ส่งเงินค่าธรรมเนียมการศึกษา ค่าหน่วยกิต ค่าบำรุงมหาวิทยาลัย และค่าสมาชิกข่าว รามคำแหงตามที่มหาวิทยาลัยกำหนด (กรณีภาคเรียนปกติสุดท้ายมิได้ลงทะเบียนเรียน ต้องชำระค่ารักษาสถานภาพภาคละ 300 บาท) เป็นธนาณัติสั่งจ่ายในนามมหาวิทยาลัย รามคำแหง ไปรษณีย์สาขารามคำแหง
  - 2.2 ของจดหมายติดแสตมป์ให้ครบถ้วน จ่าหน้าของถึงตัวนักศึกษา สำหรับจัดส่งใบเสร็จ ลงทะเบียนคืนให้นักศึกษา
  - 2.3 บัตรลงทะเบียนเรียนทางไปรษณีย์ (ม.ร.34) ที่กรอกข้อความสมบูรณ์แล้ว นักศึกษาขอ รับบัตรนี้ได้ที่ งานลงทะเบียนเรียนทางไปรษณีย์ อาคาร สวป. ชั้น 1
- ภาคปกติ (ภาค 1 และ ภาค 2) ลงทะเบียนเรียนได้ไม่เกิน 24 หน่วยกิต สำหรับภาคฤดูร้อน ลงทะเบียนเรียนได้ไม่เกิน 12 หน่วยกิต
- 4. ต้องเขียนรหัส เลขกระบวนวิชา (Course No.) ลงใน ม.ร. 34 ให้ชัดเจน
- หากนักศึกษาไม่ปฏิบัติตามข้อปฏิบัติดังกล่าว หรือปฏิบัติไม่ครบถ้วน มหาวิทยาลัยจะตัด กระบวนวิชาสุดท้าย หรือไม่รับลงทะเบียนเรียนให้ แล้วแต่กรณี

#### ภาพตัวอย่างบัตรลงทะเบียนเรียนทางไปรษณีย์(ม.ร.34)

| หน้า 1<br>ชื่อ-สกุล                                                                                                  | รหัสประจำตัว                                                                    |  |  |  |  |  |
|----------------------------------------------------------------------------------------------------|---------------------------------------------------------------------------------|--|--|--|--|--|
| ขอจบการศึกษาในภาคนี้ (ไม่เกิม 24 CR. ในภาคปกติและ 12 CR. ในภาคฤดูร้อน<br>หากเกินกว่าเกณฑ์ที่กำหนดนี้ให้ไปลงที่ ม.ร.) | NO. COURSE NO. CR. NO. COURSE NO. CR.                                           |  |  |  |  |  |
| 1. ค่าลงทะเบียนเรียนทน่วยกิด = บาท                                                                                   | 1 7                                                                             |  |  |  |  |  |
| <ol> <li>ค่าบำรุงมหาวิทยาลัย 300 = บาท</li> <li>ค่ารักษาสถานภาพ ภาคละ เสบินาท - บาท</li> </ol>                       | 2 8                                                                             |  |  |  |  |  |
| (กรณีภาคเรียนปกติสุดท้ายมิได้ลงทะเบียนเรียน)                                                                         | 3 9                                                                             |  |  |  |  |  |
| <ol> <li>ค่าสมาชิก นสพ.ช่าวรามค่ำแหงภาคละ 100 บาท = 100 บาท</li> </ol>                                               | 4 10                                                                            |  |  |  |  |  |
| <ol> <li>อน ๆ ยาก</li> <li>รวมเงินทั้งสิ้น</li> <li>= บาก</li> </ol>                                                 | 5 11                                                                            |  |  |  |  |  |
| 210                                                                                                    | 6 12                                                                            |  |  |  |  |  |
| รหัสไปรษณีย์ของธนาณัติ                                                                                               | รวม วิชา CR.                                                                    |  |  |  |  |  |
| หมายเลขธนาณต<br>ม.ร. 34 บัตรลงทะเบียนเรียนทาง ปณ.                                                                    | หมายเหตุ: Course No ไห้เรียงอีกษร A-Z และจากตัวเลขมัอยไปตัวเลขมาก<br>โปรดพลิก 🖛 |  |  |  |  |  |

| <sup>หน้า 2</sup><br>ที่อยู่ปัจจุบัน (ไปรษณีย์ส่งถึง) | นักศึกษาที่ประสงค์จะลงทะเบียนเรียนทาง<br>ไปรษณีย์ต้องส่งเอกสารโดย<br>″จดหมายลงทะเบียนตอบรับทางไปรษณีย์″<br>อ่าหน้าซลงถึง |
|-------------------------------------------------------|----------------------------------------------------------------------------------------------------|
| เลขที่                                                | ผู้อำนวยการสำนักบริการทางวิชาการและทดสอบประเมินผล                                                                        |
| ถนน                                                   | มหาวิทยาลัยรามคำแหง                                                                                                    |
| ตำบล                                                  | ตู้ ปณ. 1028                                                                                                    |
| อำเภอ                                                 | ปทฝ. รามคำแหง กรุงเทพฯ 10241                                                                                             |
| จังหวัด                                               | เอกสารที่ส่งไปด้วย                                                                                                    |
| รหัสไปรษณีย์                                          | 1. ม.ร.34                                                                                                    |
| โทรศัพท์                                              | 2. ชองติดแสตมป์จ่าหน้าชองถึงตนเอง                                                                                        |
| ที่อยู่เดิมที่อยู่ใหม่                                | 3. ธณาณัติ สั่งจ่ายในนาม มหาวิทยาลัยรามคำแหง                                                                             |

## 3. การลงทะเบียนเรียนทาง Internet

ข้อกำหนดเรื่องการลงทะเบียนเรียนและการชำระเงิน

- ต้องใช้บัตรประจำตัวนักศึกษาแบบ Visa Electron ของธนาคารทหารไทย โดยน้ำเงินเข้า บัญชีล่วงหน้า เพราะเมื่อลงทะเบียนเรียนแล้ว ระบบจะตัดเงินจากบัญชีดังกล่าว
- 2. ต้องเสียค่าธรรมเนียมธนาคาร 10 บาท เมื่อหักค่าธรรมเนียมต่าง ๆ แล้ว ต้องมีเงินคงเหลือ ในบัญชีไม่ต่ำกว่า 100 บาท
- นักศึกษาต้องมีรหัสผ่านในการเข้าสู่ระบบ (ขึ้นทะเบียนรหัสผ่านในขั้นตอนการลงทะเบียน เรียน)

- ให้ลงทะเบียนเรียนทาง Internet ได้ภาคการศึกษาละ 1 ครั้ง เท่านั้น หากต้องการเปลี่ยนแปลง ให้ไปลงทะเบียนเรียนที่มหาวิทยาลัยตามวันที่กำหนด โดยชำระค่าลงทะเบียนเรียนใหม่ทั้ง หมด
- นักศึกษาควรปรับสมุดบัญชีเงินฝากหลังการลงทะเบียนเรียนแล้ว เพื่อตรวจสอบความถูกต้อง
- รับใบเสร็จลงทะเบียนได้ที่อาคาร KLB ชั้น 1 หลังกำหนดการลงทะเบียนเรียน 20 วัน ในวัน เวลาราชการ

### ขั้นตอนการเข้าสู่ระบบลงทะเบียนเรียนทาง Internet

- 1. เข้าโฮมเพจหลักของมหาวิทยาลัย (www.ru.ac.th)
- เลือกรายการลงทะเบียนเรียนทาง Internet
   เมื่อเข้าสู่ระบบลงทะเบียนเรียนทาง Internet จะประกอบด้วยรายการหลักคือ
  - ตรวจสอบข้อมูลก่อนการลงทะเบียนเรียน ได้แก่
  - 1. ตรวจสอบกระบวนวิชาที่เปิดสอน
  - 2. คำแนะนำการถงทะเบียนเรียน
  - ค่าธรรมเนียมการศึกษา
  - การลงทะเบียนเรียน
  - 1. ขึ้นทะเบียนขอรหัสผ่าน (ต้องป้อนข้อมูลส่วนตัวให้ถูกต้อง)
  - ลงทะเบียนเรียน (ป้อนรหัสประจำตัวนักศึกษาและรหัสผ่านก่อนเข้าสู่ระบบลงทะเบียน เรียน)
  - ตรวจสอบผลการลงทะเบียนเรียน

## 4. การลงทะเบียนเรียนทางโทรศัพท์

มหาวิทยาลัยจะกำหนดการลงทะเบียนเรียนทางโทรศัพท์ไว้ในปฏิทินการศึกษาเฉพาะภาค 1 ภาค 2 และภาคฤดูร้อน โดยกำหนดให้ดำเนินการให้แล้วเสร็จก่อนการลงทะเบียนเรียนที่มหาวิทยาลัยประมาณ 10 วัน

นักศึกษาที่จะลงทะเบียนเรียนทางโทรศัพท์ จะต้องใช้บัตรประจำตัวนักศึกษาแบบ Visa Electron ของธนาคารทหารไทย ที่มหาวิทยาลัยเปิดบัญชีไว้ให้ โดยต้องนำเงินเข้าบัญชีไว้ล่วงหน้า เมื่อลงทะเบียน เรียนแล้ว ระบบจะทำการหักเงินจากบัญชีดังกล่าว ซึ่งต้องมีเงินคงเหลือในบัญชีไม่ต่ำกว่า 100 บาท ดังนั้น ก่อนการลงทะเบียนเรียน นักศึกษาต้องเตรียมเอกสารประกอบการดำเนินการล่วงหน้า ดังนี้

#### 1. ตารางเทียบรหัสตัวอักษร

| อักษร | รหัส | อักษร | รหัส | อักษร | รหัส | อักษร | รหัส | อักษร | รหัส |
|-------|------|-------|------|-------|------|-------|------|-------|------|
| А     | 21   | G     | 41   | М     | 61   | S     | 74   | Y     | 93   |
| В     | 22   | Н     | 42   | Ν     | 62   | Т     | 81   | Z     | 94   |
| С     | 23   | Ι     | 43   | 0     | 63   | U     | 82   |       |      |
| D     | 31   | J     | 51   | Р     | 71   | V     | 83   |       |      |
| E     | 32   | K     | 52   | Q     | 72   | W     | 91   |       |      |
| F     | 33   | L     | 53   | R     | 73   | X     | 92   |       |      |

นักศึกษาต้องรู้รหัสตัวอักษรสำหรับใช้ลงทะเบียนเรียน หากต้องการลงทะเบียนเรียนกระบวนวิชา ใด จะต้องแปลงรหัสกระบวนวิชาไว้ล่วงหน้า เพื่อความถูกต้องของข้อมูล เช่น ต้องการลงทะเบียนกระบวน วิชา LW 104 ต้องแปลง L เป็น 53 แปลง W เป็น 91 ดังนั้นวิชา LW 104 คือหมายเลข 5391104 เป็นต้น ตารางเทียบรหัสตัวอักษรนี้ นักศึกษาควรเก็บไว้ใช้ในการลงทะเบียนเรียนในภาคถัด ๆ ไป

#### 2. ตารางสำหรับเตรียมข้อมูล

| รหัสนักศึกษา : วัน-เดือน-พ.ศ.เกิด/ 🛛 🚺 1. ลงทะเบียนแบบขอจบหน่วยกิต หรือ |      |          |              |       |      |          |              |                    |          |
|-------------------------------------------------------------------------|------|----------|--------------|-------|------|----------|--------------|--------------------|----------|
| 🔘 2. ลงทะเบียนแบบปกติ หน่วยกิต                                          |      |          |              |       |      |          |              |                    |          |
| ถำดับ                                                                   | วิชา | หน่วยกิต | แปลงรหัสวิชา | ลำดับ | วิชา | หน่วยกิต | แปลงรหัสวิชา | รายการค่าธรรมเนียม | <u> </u> |
| 1.                                                                      |      |          |              | 9.    |      |          |              | ค่าลงทะเบียนเรียน  |          |
| 2.                                                                      |      |          |              | 10.   |      |          |              | ค่าบำรุงการศึกษา   |          |
| 3.                                                                      |      |          |              | 11.   |      |          |              | ค่ารักษาสถานภาพ    |          |
| 4.                                                                      |      |          |              | 12.   |      |          |              | ค่าข่าวรามคำแหง    |          |
| 5.                                                                      |      |          |              | 13.   |      |          |              | ค่าวิชา Lab        |          |
| 6.                                                                      |      |          |              | 14.   |      |          |              | อื่น ๆ             |          |
| 7.                                                                      |      |          |              | 15.   |      |          |              |                    |          |
| 8.                                                                      |      |          |              | 16.   |      |          |              | รวมเป็นเงิน        |          |

เนื่องจากการลงทะเบียนเรียนทางโทรศัพท์ เป็นการคำเนินการกับตัวเลขทั้งหมด นักศึกษาจึงต้อง จัดเตรียมข้อมูลให้เรียบร้อยก่อนการลงทะเบียนเรียน ดังนี้

> ตรวจสอบกระบวนวิชาที่เปิดสอนจาก ม.ร.30 ประจำภาคนั้น ๆ เขียนรหัสวิชาที่ต้องการลง ทะเบียนเรียนลงในตารางเตรียมข้อมูล

- 2. แปลงรหัสวิชาให้เป็นตัวเลข
- 3. คำนวณเงินค่าธรรมเนียมการลงทะเบียนเรียนให้ถูกต้อง แล้วใส่ในช่องรวมเงิน
- 4. ตรวจสอบเงินในบัญชีของธนาคารทหารไทยให้เพียงพอก่อนการลงทะเบียนเรียน

#### ขั้นตอนการลงทะเบียนเรียนทางโทรศัพท์ ให้ดำเนินการดังนี้

- 1. กคโทรศัพท์ไปที่หมายเลข 02 3106100 เพื่อเข้าสู่ระบบสอบถามข้อมูลทางโทรศัพท์
- กดหมายเลข 3 เพื่อเข้าสู่เมนูข้อมูลการลงทะเบียนเรียน
- กดหมายเลข 1 เพื่อลงทะเบียนเรียนทางโทรศัพท์ จะมีเสียงตอบรับว่า "สวัสดีค่ะ ยินดีต้อนรับ เข้าสู่ระบบการลงทะเบียนเรียนทางโทรศัพท์"
- กดหมายเลข 1 เพื่อลงทะเบียนผ่านทางโทรศัพท์ จะมีเสียงตอบรับว่า "กรุณากครหัสนักศึกษา แล้วตามด้วยการกดเครื่องหมายสี่เหลี่ยม ( # )"
- กครหัสผ่าน (วัน เดือน ปีเกิดของนักศึกษา) เพื่อผ่านเข้าระบบแล้วกคเครื่องหมายสี่เหลี่ยม
   # เช่นเกิดวันที่ 19 เดือนพฤษภาคม พ.ศ. 2523 ให้กด 19052523# จะมีเสียงตอบรับว่า
   "กรุณากครหัสพื้นที่และโทรศัพท์ที่สามารถติดต่อได้ เมื่อกดแล้วจะมีเสียงตอบรับว่า "ขณะนี้
   ระบบกำลังติดต่อฐานข้อมูล กรุณารอสักครู่"
- กดหมายเลข 1 หากต้องการลงทะเบียนเรียนและขอจบการศึกษาด้วย
   กดหมายเลข 2 หากต้องการลงทะเบียนเรียนโดยไม่ขอจบการศึกษา จะมีเสียงตอบรับว่า "กรุณากครหัสวิชา และตามด้วยเครื่องหมาย #"
- กดรหัสวิชาที่แปลงเป็นตัวเลขแล้ว จะมีเสียงตอบรับว่า "ขณะนี้ระบบกำลังติดต่อฐานข้อมูล กรุณารอสักครู่"

ถ้ากครหัสวิชาถูกต้อง ระบบจะตอบรับโดยทวนชื่อวิชาและจำนวนหน่วยกิตให้ทราบ

- หากนักศึกษาต้องการฟังซ้ำ ให้กดหมายเลข 1
   หากยืนยันว่ากระบวนวิชาที่ลงไปถูกต้อง ให้กดหมายเลข 2
   หากต้องการยกเลิกกระบวนวิชาที่ลงไปแล้ว ให้กดหมายเลข 3
- กดหมายเลข 2 เพื่อลงทะเบียนเรียนวิชาถัดไป ซึ่งระบบจะเป็นไปตามขั้นตอนที่ 7-8 จน กระทั่งวิชาสุดท้าย
- 10. **กดหมายเลข 3** เมื่อสิ้นสุดและยืนยันการลงทะเบียนเรียน
- 11. กดหมายเลข 1 เพื่อยืนยันการลงทะเบียนเรียน ระบบจะตอบรับว่า "ขณะนี้ระบบกำลังค้นหา ข้อมูล" พร้อมทั้งแจ้งรายละเอียดการลงทะเบียนเรียน จำนวนวิชา จำนวนหน่วยกิต และค่า ธรรมเนียมการลงทะเบียนต่าง ๆ ให้ทราบ ให้นักศึกษากดหมายเลข 1 อีกครั้ง เพื่อยืนยันการ หักเงินจากบัญชีของธนาการทหารไทย ถ้าสามารถตัดเงินก่าลงทะเบียนได้เรียบร้อย ระบบ จะแจ้งสถานที่รับใบเสร็จลงทะเบียนให้นักศึกษาทราบ จึงจะถือว่าการลงทะเบียนเสร็จ

สมบูรณ์

12. **กดหมายเลข 2** หากนักศึกษาต้องการยกเลิกการทำรายการทั้งหมด

เมื่อนักศึกษาลงทะเบียนเรียนครบทุกขั้นตอนแล้ว หากนักศึกษาใช้เครื่องโทรศัพท์ที่เป็นเครื่องโทร สาร ให้กคหมายเลข 1 เพื่อรับสำเนาใบเสร็จทางเครื่องโทรสาร จะมีข้อความบอกว่า "กรุณากคปุ่ม Start บนเครื่องโทรสารของท่าน" เครื่องจะส่งสำเนาใบเสร็จให้นักศึกษาใช้ตรวจสอบได้ทันที

กรณีไม่มีเครื่องโทรสาร หากต้องการทราบผลการลงทะเบียนเรียนว่าสมบูรณ์หรือไม่ ให้สอบถาม ไปที่หมายเลข 02 – 3108625

## 5. การลงทะเบียนเรียนทาง SMS

สำหรับเครือข่าย AIS มีขั้นตอนดังนี้

- จากโทรศัพท์มือถือ นักศึกษาเลือกรายการ "เขียนข้อความ" เพื่อพิมพ์ข้อมูลการลงทะเบียน เรียน
- นักศึกษาไม่ขอจบ พิมพ์ n,รหัสประจำตัวนักศึกษา, ปี(พ.ศ.เกิด 2 หลัก) เดือนเกิด(2 หลัก) วันเกิด(2 หลัก),รหัสศูนย์สอบ(2 หลัก), รหัสวิชาที่ 1,รหัสวิชาที่2,.....

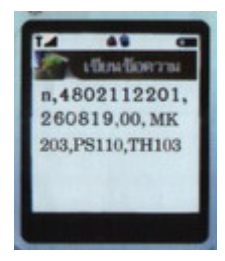

3. นักศึกษาขอจบ พิมพ์

g,รหัสประจำตัวนักศึกษา,

ปี(พ.ศ.เกิด 2 หลัก)เคือนเกิด(2 หลัก)วันเกิด(2 หลัก),รหัสศูนย์สอบ(2 หลัก), รหัสวิชาที่ 1,รหัสวิชาที่ 2,.....

ตัวอย่าง นักศึกษาไม่ขอจบ ลงทะเบียนเรียนวิชา MK203, PS110, TH103 พิมพ์

n,4802112201,260819,00,MK203,PS110,TH103

ตัวอย่าง นักศึกษาขอจบ พิมพ์

g,4802112201,260819,00,MK203,PS110,TH103

หมายเหตุ : 1. รหัสศูนย์สอบกรุงเทพมหานคร = 00 (เลงศูนย์) 2. ตัวอักษรเป็นตัวเล็ก หรือตัวใหญ่ก็ได้

- นักศึกษาต้องมีเงินในบัญชีธนาคารทหารไทย มากกว่าจำนวนเงินที่จะชำระค่าลง ทะเบียน เมื่อชำระแล้วต้องเหลือเงินไม่น้อยกว่า 100 บาท
- 4. ส่งไปที่เบอร์ 4563666 แล้วรอผลตอบกลับสักครู่

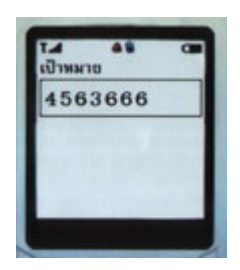

 นักศึกษาจะได้รับ SMS ตอบกลับ แจ้งจำนวนเงินลงทะเบียนเรียน ตามรูปแบบดังนี้ id:รหัสประจำตัวนักศึกษา = xxxB กด reply พิมพ์ y,เลขอ้างอิงการลงทะเบียน กด send เพื่อชำระเงิน (ชื่อรหัสวิชาที่1,ชื่อรหัสวิชาที่2,...)

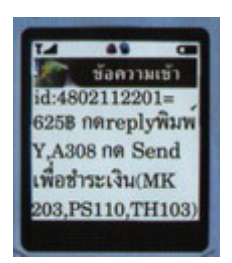

ตัวอย่าง SMS ตอบกลับ

```
id,4802112201 = 625฿ กด Reply พิมพ์ Y,A308
กด Send เพื่อชำระเงิน(MK203,PS110,TH103)
```

(625฿ คือจำนวนเงินลงทะเบียนเรียน จะเปลี่ยนไปตามจำนวนหน่วยกิต)(A308 คือเลขอ้างอิงการลงทะเบียน นักศึกษาจะได้รับเลขนี้ไม่ซ้ำกันจากระบบ)

นักศึกษายืนยันการลงทะเบียนเรียน กด Reply (ตอบกลับ)
 หน้าจอโทรศัพท์ของนักศึกษาแต่ละยี่ห้อ แต่ละรุ่น อาจใช้ข้อความต่างกัน เช่น
 Reply, Text Reply,...ในการส่งข้อความ ให้นักศึกษาเลือกรายการตอบกลับ

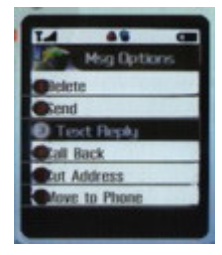

 ถ้ายืนยันตามที่ปรากฏที่จอโทรศัพท์ ให้พิมพ์ Y,A308 กด Send (ระบบจะส่งกลับที่เบอร์
 4563666 และตรวจสอบเงินในบัญชีบัตรประจำตัวนักศึกษาธนาคารทหารไทย พร้อมตัดเงิน ตามจำนวนที่แจ้ง

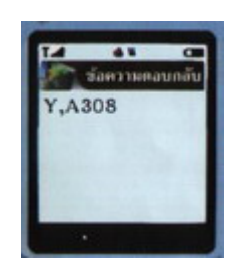

8. นักศึกษาจะได้รับ SMS ยืนยันการถงทะเบียนเรียนเสร็จสมบูรณ์ ดังนี้

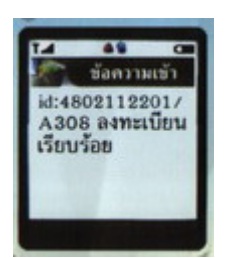

ตัวอย่าง

Id:4802112201/A308 ลงทะเบียนเรียบร้อย

## การลงทะเบียนสอบซ่อม

#### ข้อปฏิบัติ

 กระบวนวิชาที่นักศึกษาลงทะเบียนสอบซ่อมของภาค 1 ในปีการศึกษาใคก็ตาม ต้องเป็น กระบวนวิชาที่ลงทะเบียนเรียนไว้ และขาดสอบ หรือสอบตกในภาค 1 ของปีการศึกษานั้น

และการลงทะเบียนสอบซ่อมของภาค 2 และภากฤดูร้อนของปีการศึกษาใด ต้องเป็นกระบวนวิชาที่ นักศึกษาได้ลงทะเบียนเรียนไว้แล้วขาดสอบ หรือสอบตกในภาค 2 และ/หรือภากฤดูร้อนของปีการศึกษานั้น

2. นักศึกษาสามารถลงทะเบียนสอบซ่อมได้ทุกกระบวนวิชา โดยไม่จำกัดจำนวนหน่วยกิต

 ต้องไม่ลงทะเบียนสอบซ่อมกระบวนวิชาที่มีการสอบซ้ำซ้อนในวันและเวลาเดียวกัน เว้นแต่ได้ แจ้งของบการศึกษาของภาคนั้น

4. ไม่อนุญาตให้ลงทะเบียนสอบซ่อมทางไปรษณีย์, ทาง Internet, ทางโทรศัพท์ และทาง SMS

 เมื่อลงทะเบียนสอบซ่อมแล้ว มหาวิทยาลัยจะ ไม่คืนเงินให้ไม่ว่ากรณีใด ๆ นักศึกษาต้องดูผล สอบก่อนการลงทะเบียน

 หากนักศึกษาสอบผ่านและจบการศึกษาในการสอบซ่อมของภาค 1, ภาค 2 และ/หรือภาคฤดูร้อน ก็ตาม ให้ถือว่าจบการศึกษาของภาคนั้น